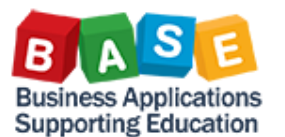

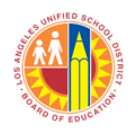

Updated: 10/1/2013

## The following instructions outline the steps in searching for a Vendor Number using the Preferred Vendor field when creating a Shopping Cart.

1. Begin by clicking on the search icon in the Preferred Vendor field.

| Delivery Priority: 01  |
|------------------------|
| Preferred Vendor:      |
| Competitive: * No 💌    |
| PO Event Type: * Other |
|                        |

 The Vendor search window will appear. You can use many of the fields to search for a vendor (e.g., Search Term 1, Name 1/last name, Street, etc); however, Name1 is the recommended field.

| Business Parter (P                                                          | referred Vendor): All Values                                                                                                    |           |  |  |
|-----------------------------------------------------------------------------|----------------------------------------------------------------------------------------------------|-----------|--|--|
| ➡ Hide Fitter Criter                                                        | ia                                                                                                    | Settings  |  |  |
| Business partner:                                                           | ♦                                                                                                    | \$        |  |  |
| Search term 1:                                                              | ♦                                                                                                    | \$        |  |  |
| Search term 2:                                                              | ♦                                                                                                    | \$        |  |  |
| Name 1/last name:                                                           | \[     \] \[     \] \[     \] \[     \] \[     \] \[     \] \[     \] \[     \] \[     \] \[     \] \[     \] \[     \] \[     \] \[     \] \[     \] \[     \] \[     \] \[     \] \[     \] \[     \] \[ \[     \] \[     \] \[     \] \[     \] \[     \] \[     \] \[     \] \[     \] \[     \] \[     \] \[     \] \[     \] \[     \] \[     \] \[     \] \[     \] \[     \] \[     \] \[     \] \[     \] \[     \] \[     \] \[     \] \[     \] \[     \] \[     \] \[     \] \[     \] \[     \] \[     \] \[     \] \[     \] \[     \] \[     \] \[     \] \[     \] \[     \] \[     \] \[     \] \[     \] \[     \] \[     \] \[     \] \[     \] \[     \] \[     \] \[     \] \[     \] \[     \] \[     \] \[     \] \[     \] \[     \] \[     \] \[     \] \[     \] \[     \] \[     \] \[     \] \[     \] \[     \] \[     \] \[     \] \[     \] \[     \] \[     \] \[     \] \[     \] \[     \] \[     \] \[     \] \[     \] \[     \] \[     \] \[     \] \[     \] \[     \] \[     \] \[     \] \[     \] \[     \] \[     \] \[     \] \[     \] \[     \] \[     \] \[     \] \[     \] \[     \] \[     \] \[     \] \[     \] \[     \] | <b></b>   |  |  |
| Name 2/First name:                                                          | ♦                                                                                                    | <b>₽</b>  |  |  |
| E-Mail Address:                                                             |                                                                                                    | <b>\$</b> |  |  |
| DUNS:                                                                       | ♦                                                                                                    | \$        |  |  |
| Creditor:                                                                   | ♦                                                                                                    | \$        |  |  |
| Logical System:                                                             | ♦ 🔲                                                                                                    | \$        |  |  |
| Industry sector:                                                            | ♦ 🗖                                                                                                    | \$        |  |  |
| PCard co.:                                                                  | ♦                                                                                                    | \$        |  |  |
| Purch. Organization:                                                        | ♦                                                                                                    | <b>₽</b>  |  |  |
| Purch. Org. ID:                                                             | ♦                                                                                                    | \$        |  |  |
| Country Key:                                                                | ♦                                                                                                    | \$        |  |  |
| Region:                                                                     | ♦                                                                                                    | \$        |  |  |
| Postal Code:                                                                | ♦                                                                                                    | \$        |  |  |
| City:                                                                       | ♦                                                                                                    | \$        |  |  |
| Street:                                                                     | ♦                                                                                                    | \$        |  |  |
| Building Code:                                                              | ♦                                                                                                    | \$        |  |  |
| ✓ Restrict Number of Value List Entries To 500       Start Search     Reset |                                                                                                    |           |  |  |
| Mora Search Helmar Stimplier                                                |                                                                                                    |           |  |  |
| wore search helps.                                                          | Subbie:                                                                                                    |           |  |  |
|                                                                             |                                                                                                    | OK Cancel |  |  |

 Enter the name of the vendor. For better results, enter an asterisk (\*) before and after the partial word of the vendor.

| Business partner: | ♦           |
|-------------------|-------------|
| Search term 1:    | *lakeshore* |
| Search term 2:    | ♦           |

Note: An asterisk can be inserted anywhere in the string of characters. For example, if there's doubt Lakeshore is one word or two, \*lake\*shore\* can also be entered to yield results.

 Verify the "More Search Helps:" dropdown shows Supplier. Click on the Starch Search button.

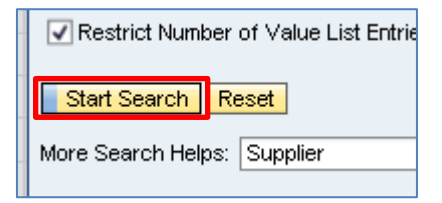

5. If multiple results are displayed, scroll to the right to view address information and then highlight the appropriate vendor. Click on the gray box.

| Start Search Reset          |                              |        |  |  |
|-----------------------------|------------------------------|--------|--|--|
| BusPartner ≞                | Name                         | Name 2 |  |  |
| 1000000536                  | LAKESHORE LEARNING MATERIALS |        |  |  |
| 1000004452                  | LAKESHORE LEARNING MATERIALS |        |  |  |
| /ore Search Helps: Supplier |                              |        |  |  |

6. Click on the Ok button.

| OK | Cancel |
|----|--------|
|    |        |

7. The vendor number will automatically populate in the Preferred Vendor field.

| Delivery I | Priority: [ | 01 [   | 7    |   |  |
|------------|-------------|--------|------|---|--|
| Preferred  | Vendor:     | 100000 | 0536 | đ |  |
| Competiti  | ve: * [     | No 💌   | ]    |   |  |
| PO Event   | Туре: * [   | Other  |      |   |  |
|            |             |        |      |   |  |